# AAH 네트워크 AAH 코인으로 진행 하는

# **NFT** Auction

http://nft.c4ex.net

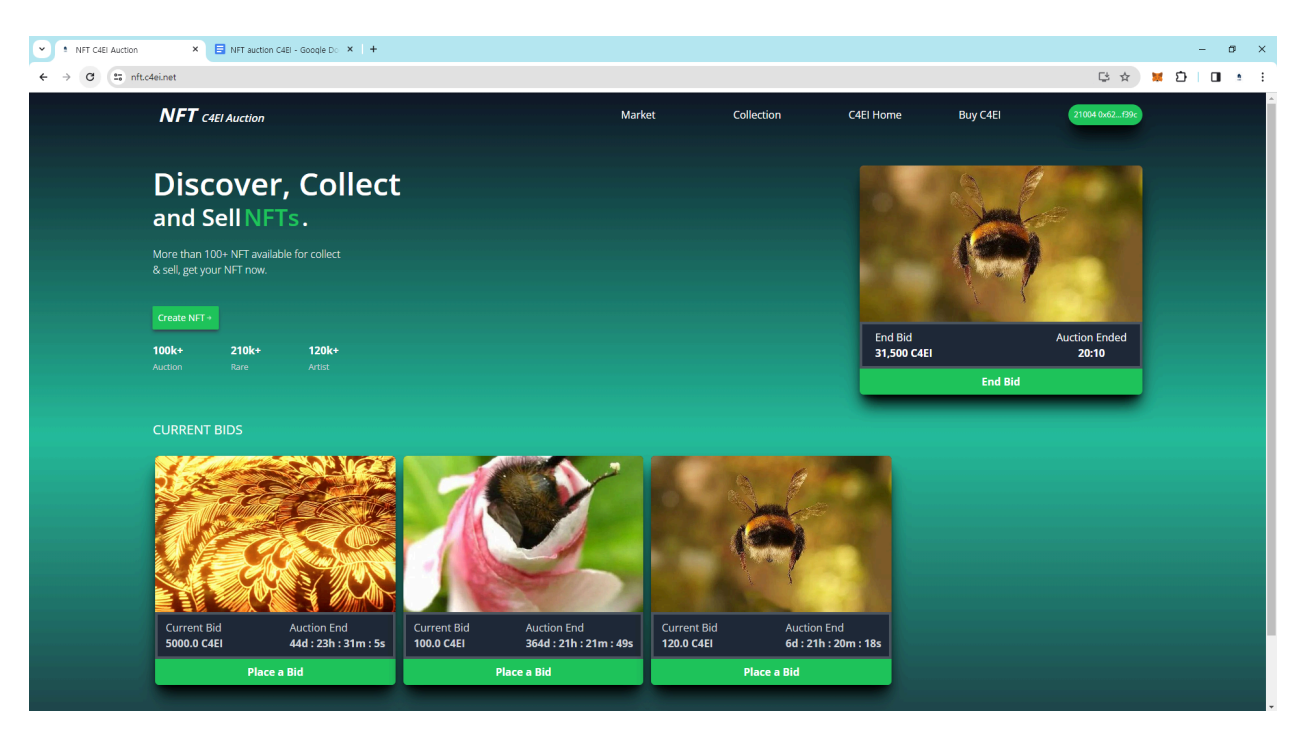

C4EI를 활용하여 NFT 를 민팅 하고 경매에 참여 하고 입찰해 보세요!

#### C4EI 를 활용한 NFT Auction 입니다.

(Pc환경에서 작업을 권장 합니다. 크롬,사파리등 에 메타마스크 애드온 필수!)

<mark>2024-03-29 AAH NFT</mark> 오픈 - AAH 코인으로 NFT 경매는 <u>http://nft.c4ex.net</u>

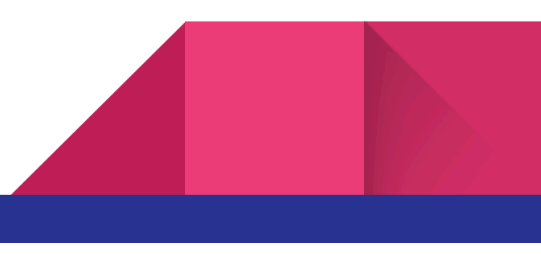

#### 2024-04-23 변경사항

우측 상단의 메타마스크 등의 연결 버튼이 변경 되었습니다.

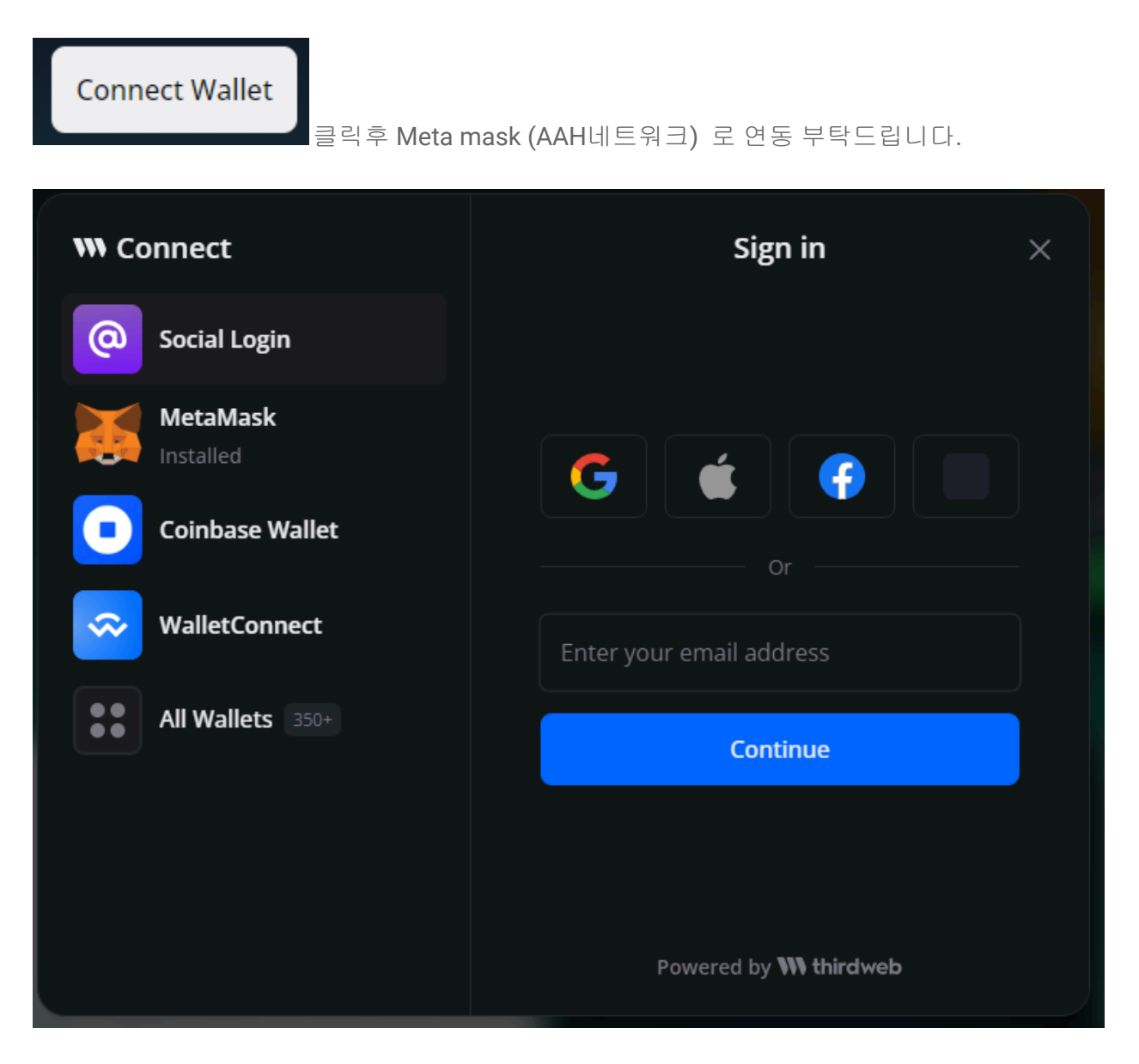

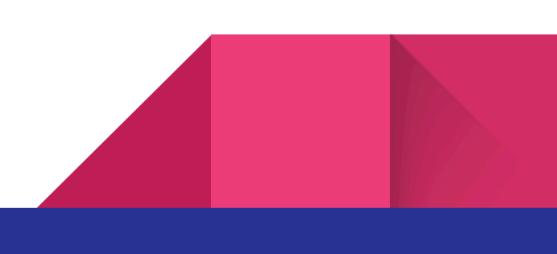

현재 다른 방법으로 로그인 시 대부분 ETH 가 기본으로 뜨고 AAH (21133)으로 변경이 안되는 이슈가 있어 일단 메타 마스크로 부탁드립니다.

| @                  | × |
|--------------------|---|
| 0x498e7C54 🗅       |   |
| 0.000 ETH          |   |
| c4ei.net@gmail.com |   |
| ✓ Send             | ′ |

위처럼 뜨면 안되고 로그인 후 우측 상단이 AAH 로 표기 되어야 합니다. !!!

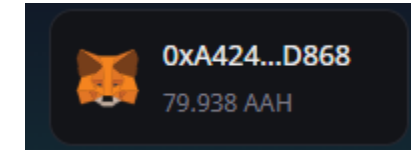

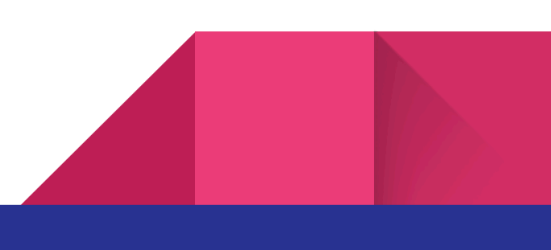

1. 사전준비

사전에 메타마스크가 설치 되어있어야 하며 AAH 를 보유하여야 합니다.

메타마스크에 AAH 네트워크를 확인 한다 (데스크탑 환경에선 <u>https://c4ei.net/metapop.html</u> 를 클릭하여 추가 하거나 수동 추가)

<u>https://nft.c4ex.net</u> 에 접속합니다.

| 2. 메타마스크연결                                                                                                    |          |            |                        |                                        |                           |     |
|----------------------------------------------------------------------------------------------------|----------|------------|------------------------|----------------------------------------|---------------------------|-----|
| 우측 상단의 Connect Wallet 버튼을                                                                                                    | 을 클릭하여 어 | 타마스크       | 1에 로그연                 | 민합니다.                                  |                           |     |
| INFT C4EI Auction X I NFT auction C4EI - Google D: X I +                                                                                                    |          |            |                        |                                        |                           | - a |
| ← → C <sup>±</sup> ; nft.c4ei.net                                                                                                    |          |            |                        |                                        | 및 ☆ 1 <mark>6</mark> 원    |     |
| NFT C4EI Auction                                                                                                    | Market   | Collection | C4El Home              | Buy C4EI                               | Connect Wallet            |     |
| Discover, Collect   and Sell NFTs.   Wore than 100+ NFT available for collect   & sell, get your NFT now.   Logen Now   Sell, get your NFT now.   Logen Now   Sell, get your NFT available   100k+   210k+   Auxten   Ree   Artet |          |            | End Bid<br>31,500 C4EI | ₩ MetaMark<br>자내방문을 후<br>다!<br>문산된 월이다 | - 미 ×<br>환영합니<br>#용은 대기 중 |     |
| Nothing Here Bring Some Artworks                                                                                                    |          |            |                        | 비밀번호                                   | 해제                        |     |
| Market Collection C4El Home Buy C4El                                                                                                    |          |            |                        | -, 교민초급 :<br>도움이 필요하신가요? Met           | oMosk 지원에 문의하세요.          |     |

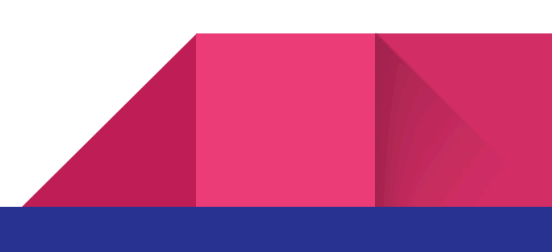

3. 회원가입 / 로그인

### 회원가입 전이면 signup Now 버튼을 클릭 후 하단에서 성공 메세지가 뜨면 Login Now 버튼을 클릭 합니다.

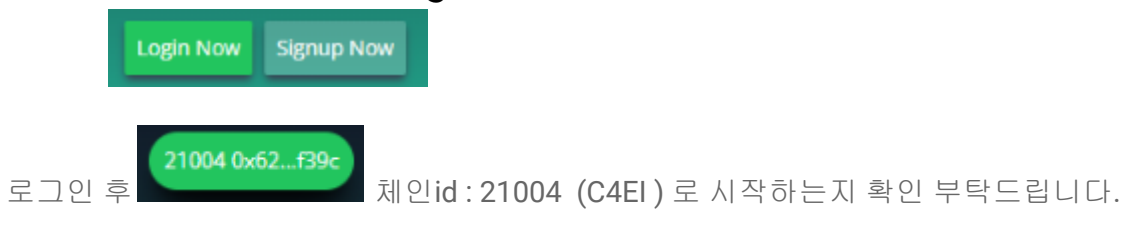

4. MINT - (지갑에 0.8 C4EI를 미리 준비 하셔야 민팅이 가능합니다.)

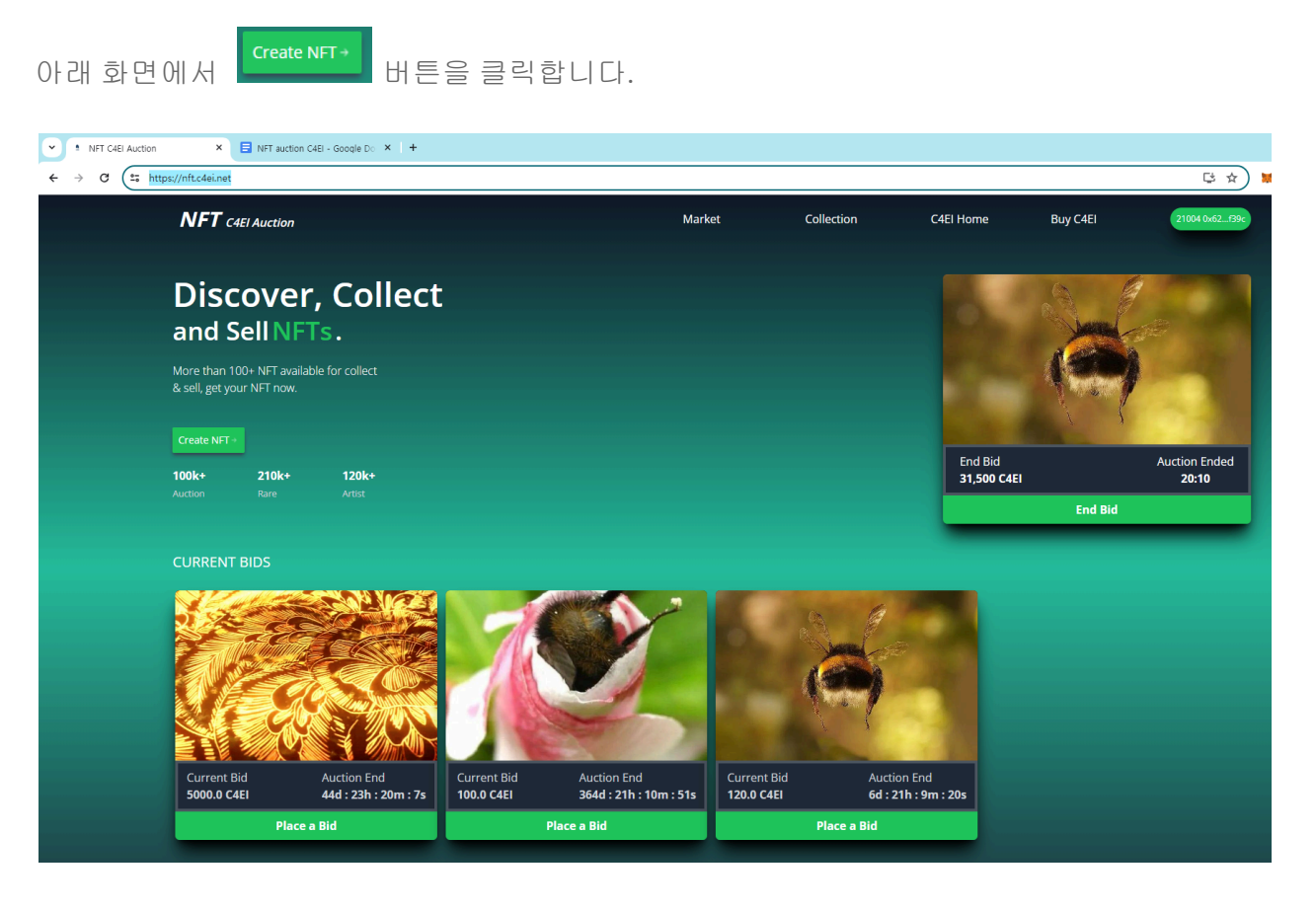

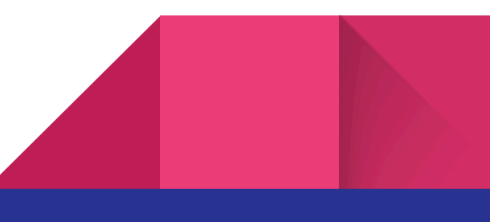

| 유럽 이루드시<br>이 이미자과<br>사리자고 암로드担<br>이미자로 비뀌면<br>제목 * Mint Now<br>버튼을 클릭해 주세요. | × |
|-----------------------------------------------------------------------------|---|
| <b>파일 선택</b> 선택된 파일 없음                                                      | 0 |
|                                                                             |   |
| Title                                                                       |   |
|                                                                             |   |
| Price (C4El)                                                                |   |
|                                                                             |   |
| Description                                                                 |   |
|                                                                             |   |
| Mint Now                                                                    |   |
|                                                                             |   |

아래와 같이 파일을 선택 하고

제목

가격 → 숫자만 입력 받고 싶은 C4El 갯수 (1000 입력)

설명

을 작성합니다

이때 중요한 것이 파일을 선택 하면 자동으로 업로드가 되는데 사이즈가 클 대기 시간이 길어져서

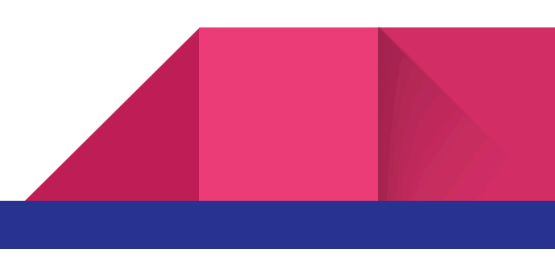

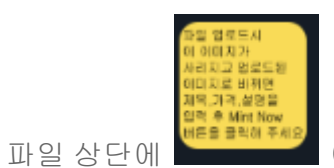

이미지가 자신이 업로드한 이미지로 표시된 후 Mint Now

버튼을 클릭하셔야 합니다.

| Add NFT                |          | × |
|------------------------|----------|---|
|                        |          |   |
| <b>파일 선택</b> tree2.jpg |          |   |
| 머리염색 나무                |          |   |
|                        |          |   |
| 아름다운 평원                |          |   |
|                        | Mint Now |   |

주의 !!!! 지갑에 0.8 C4EI 를 미리 준비 하셔야 민팅이 가능합니다.

민팅 비용은 0.8 C4EI 입니다. !

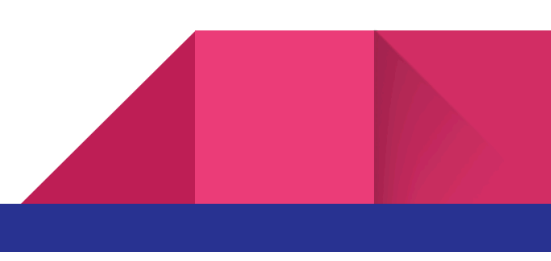

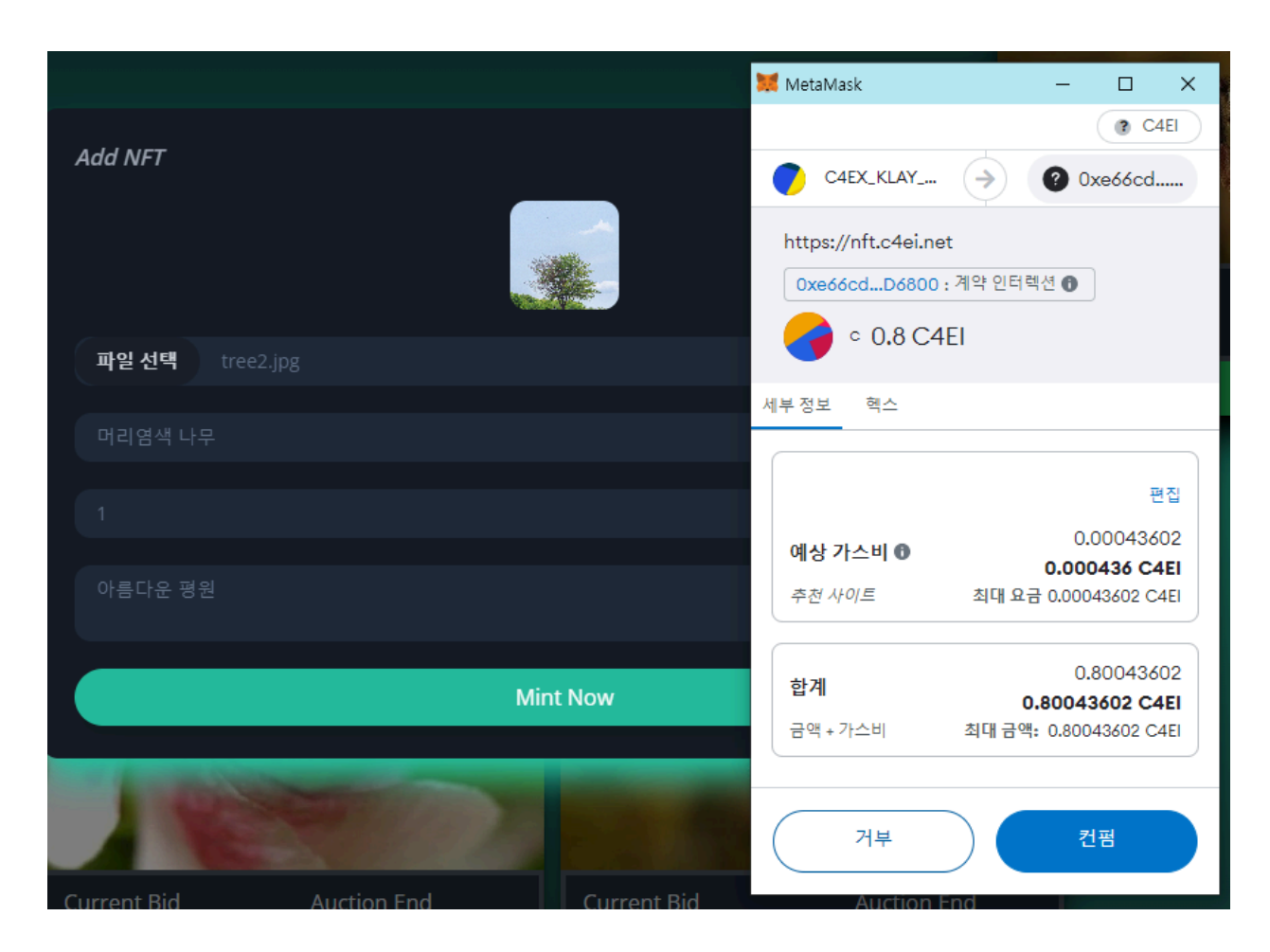

컨펌 버튼을 클릭하고 기다리면 아래와 같이 승인 메시지가 뜨고 업로드 했던 창이 닫힙니다.

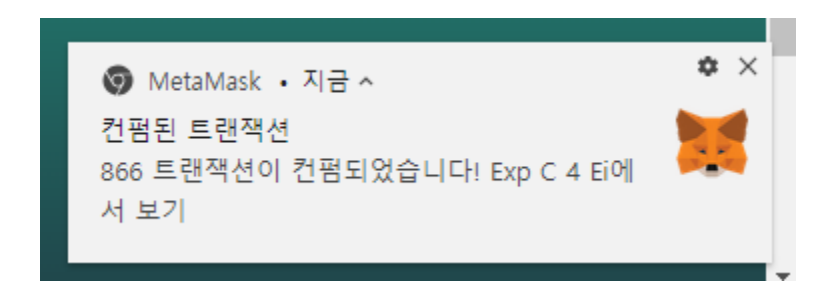

우측 상단의 Collection 에 들어가면 지금 Mint 한 내용이 나옵니다.

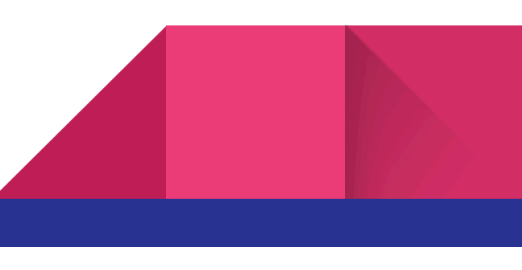

| Market | Collection | C4El Home | Buy C4El | 21004 0x62f39c |
|--------|------------|-----------|----------|----------------|
|        |            |           |          |                |

#### 내가 Mint 한 내용이 나옵니다.

| NFT C4EI Auction                 |                                   |                            | Market                              | C |
|----------------------------------|-----------------------------------|----------------------------|-------------------------------------|---|
|                                  |                                   |                            |                                     |   |
| YOUR COLLECTIONS                 | 5                                 |                            |                                     |   |
| Current Bid<br>1.0 C4EI<br>Offer | Auction End<br>00:00:00<br>Change | Current Bid<br>5000.0 C4EI | Auction End<br>44d : 23h : 7m : 36s |   |
|                                  |                                   |                            |                                     |   |

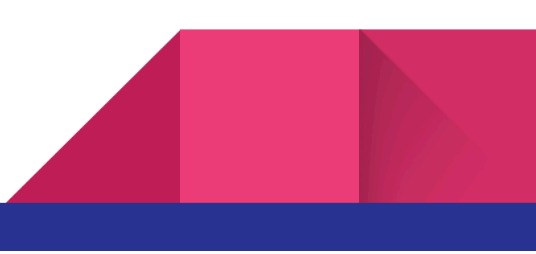

## 5. 경매 신청

내 작품중 판매 혹은 경매를 하고 싶은 항목의 Offer 를 클릭합니다.

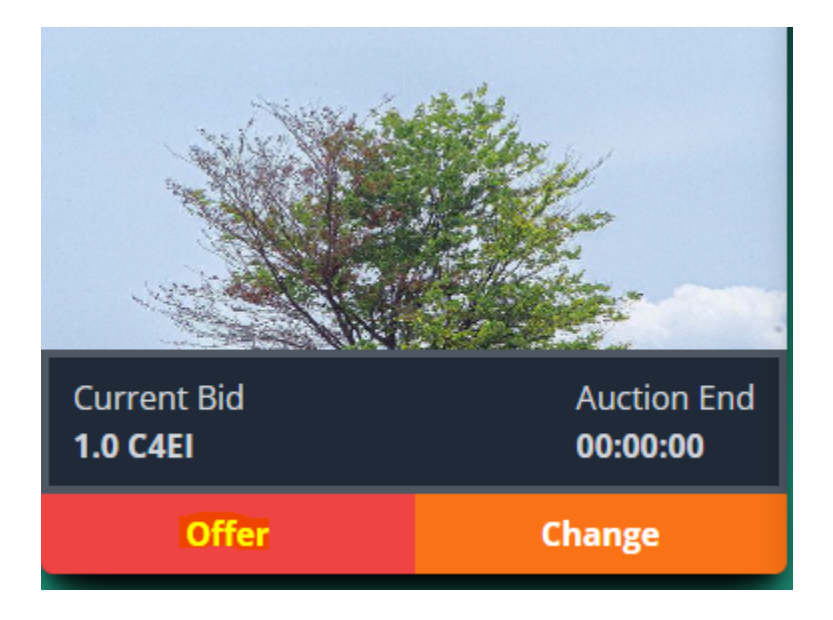

아래와 같은 팝업이 뜨고

| 머리염색 나무            |            | × |
|--------------------|------------|---|
|                    |            |   |
| Days E.g 7         |            |   |
| Select Duration    |            | ~ |
| Select Biddability |            | ~ |
|                    | Offer Item |   |
|                    |            |   |

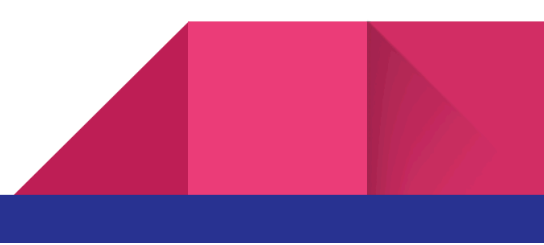

경매가 진행될 날짜를 숫자로 입력 후

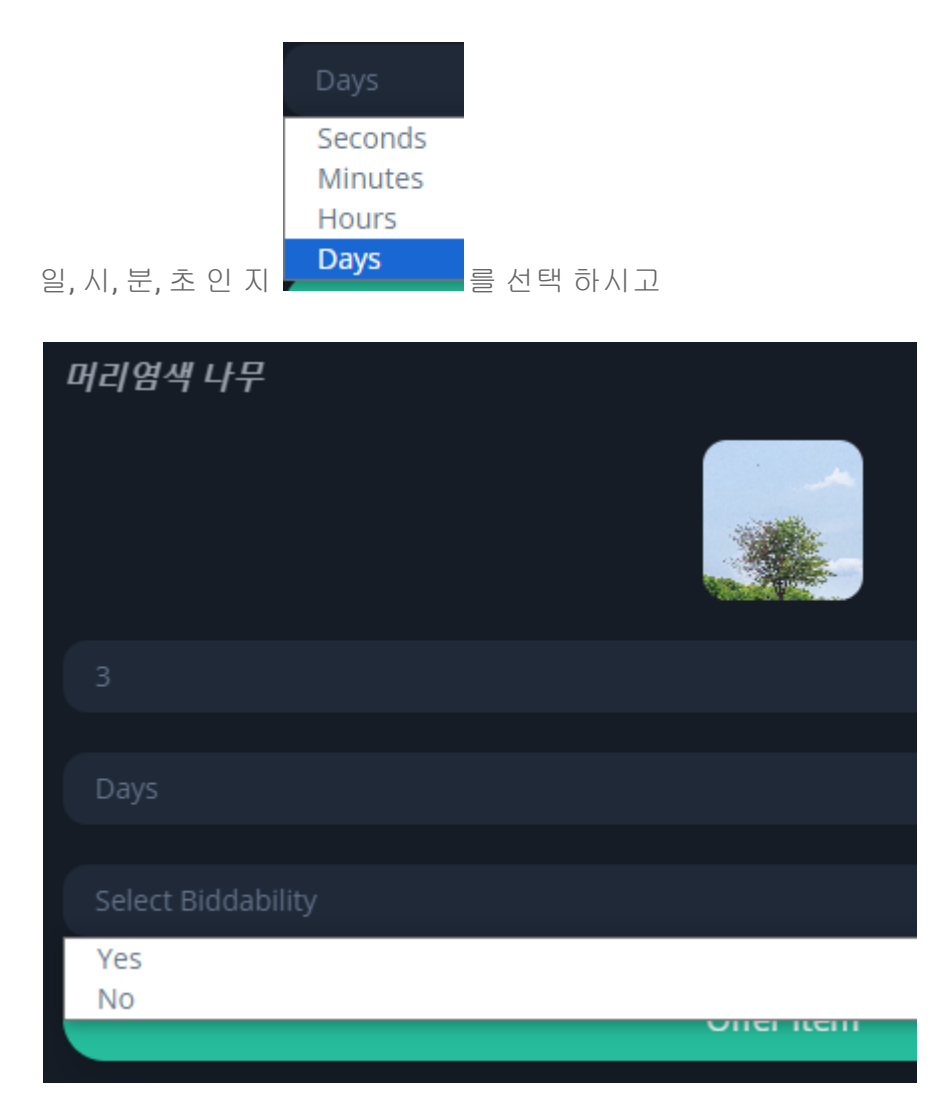

위와 같이 경매 가능 여부 를 선택 하시면 됩니다.

Yes 는 경매로 No 는 판매 로 둘의 차이는 경매는 해당 시간이 지나야 C4EI 가 회수 가능 하고 판매는 누군가 구매 즉시 회수가 가능 합니다.

경매로 놓고 메타마스크의 컨펌을 클릭하면 아래와 같이 처리된 메타마스크 알림이 뜨고

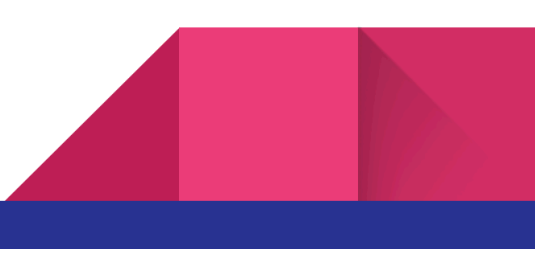

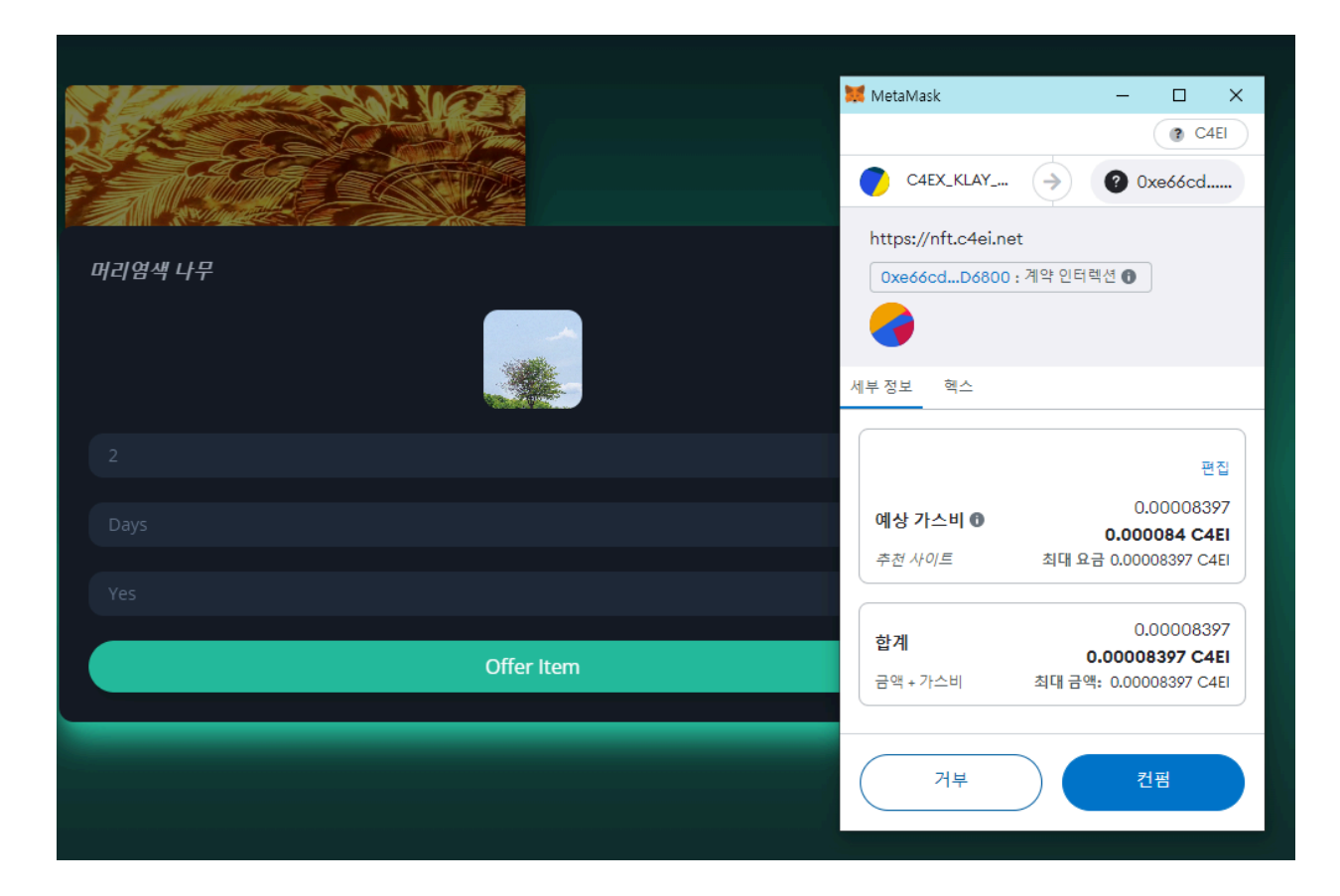

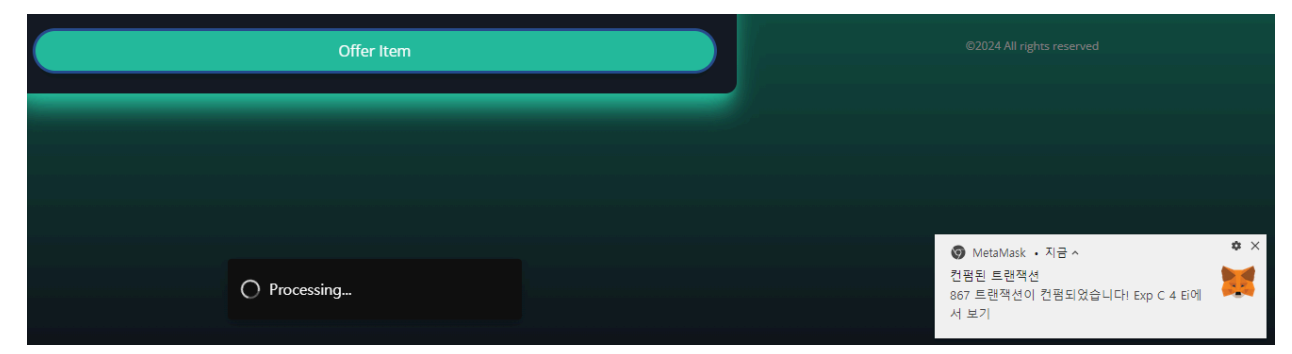

아래와 같은 메시지를 확인 가능 하십니다.

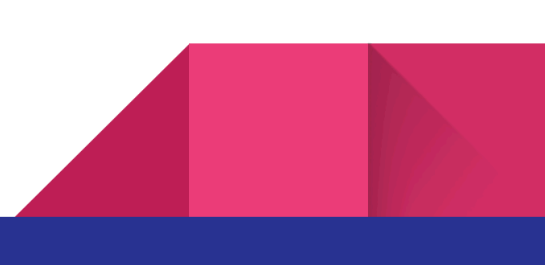

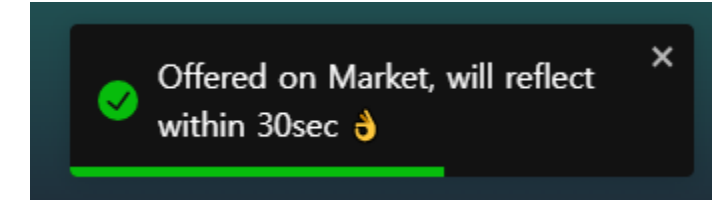

좌측 상단의 로고나 Market 을 클릭 하면 아래와 같이 경매가 진행 중임을 확인 가능 하십니다.

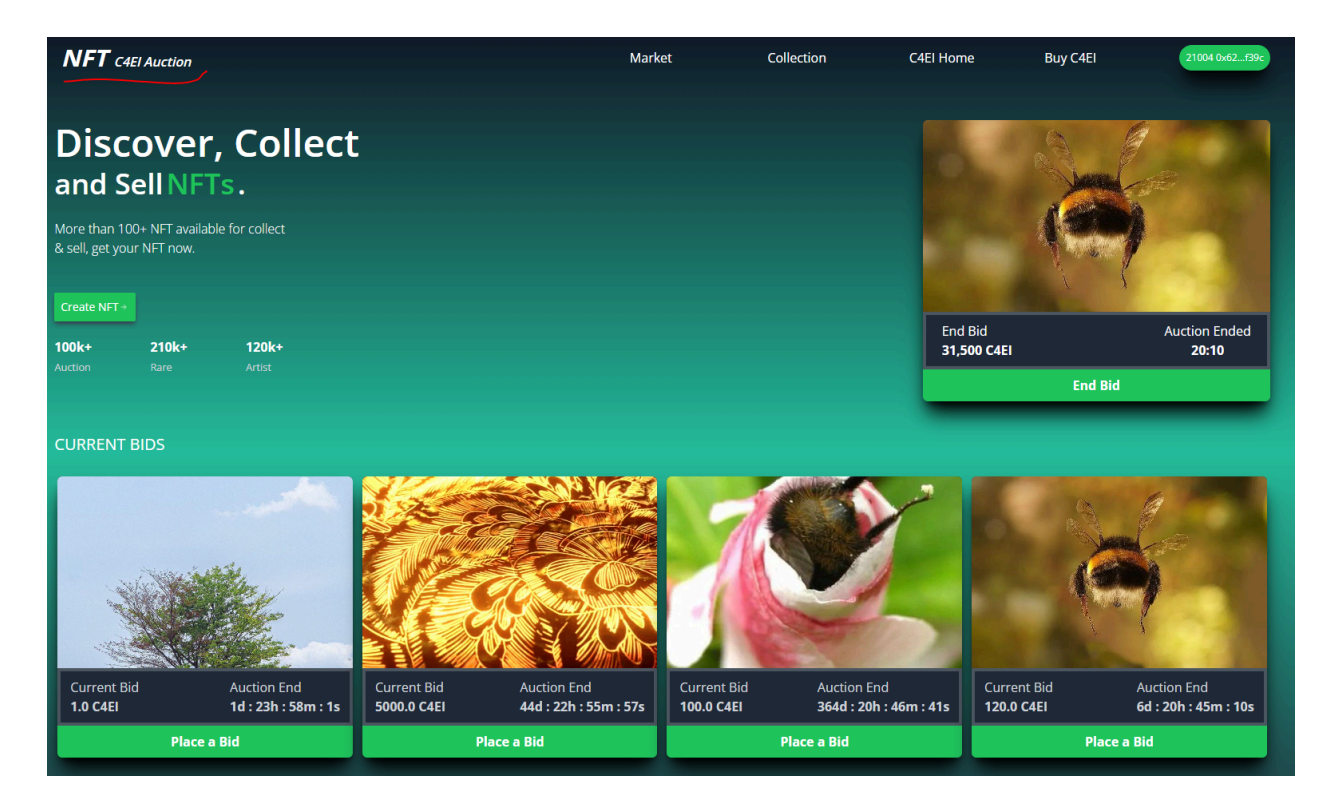

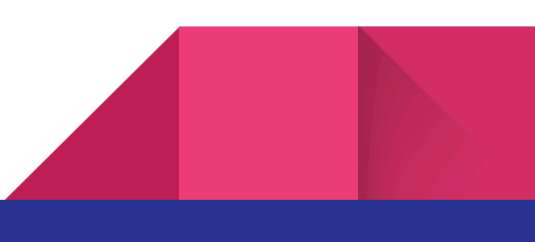

## 6. 경매 참여(BID)

하단 ITEM 들의 녹색 버튼(Place a Bid) 를 클릭합니다.

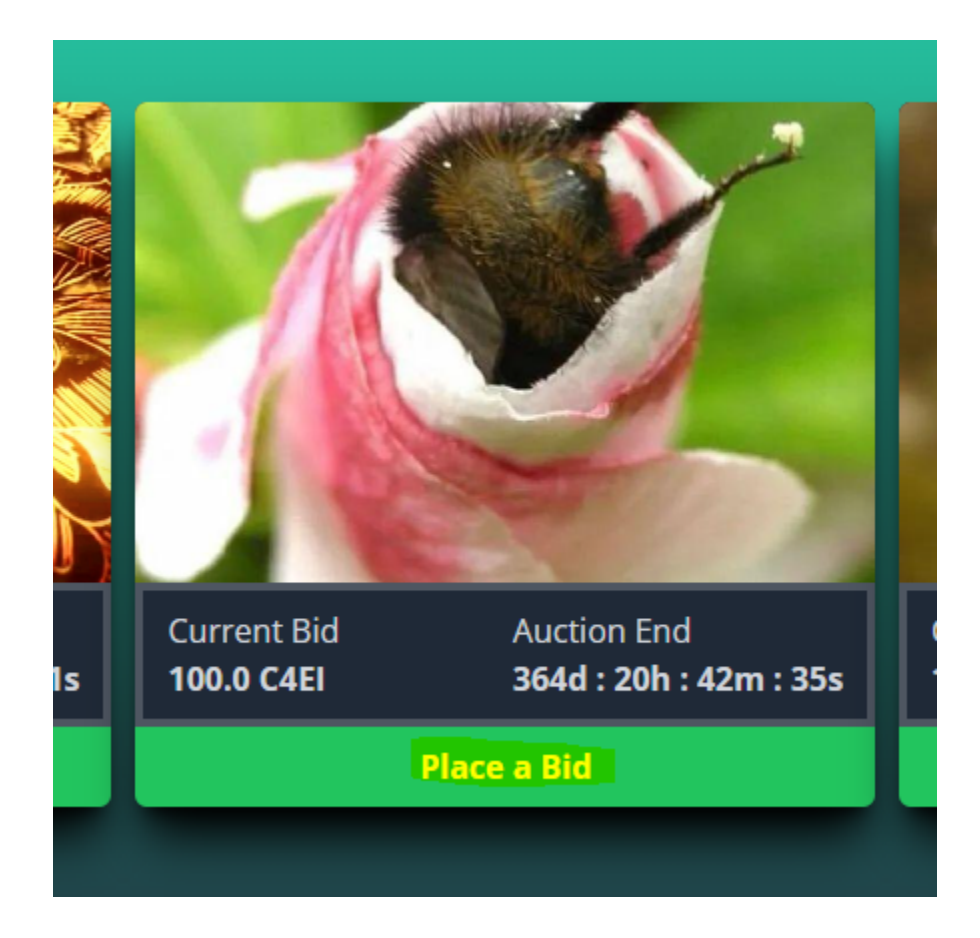

아래와 같은 화면이 뜨면 입찰가를 <mark>숫자로</mark>만 입력 합니다.

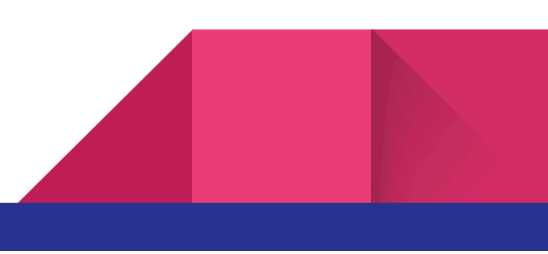

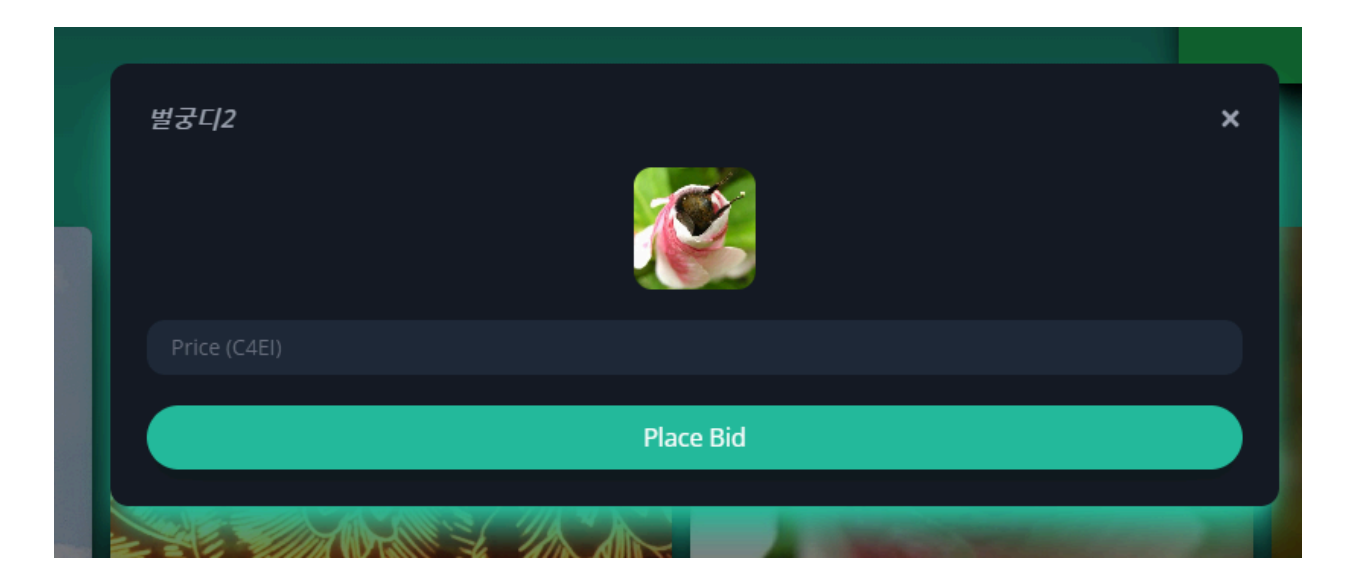

111 C4EI 로 입찰 하여 보겠습니다.

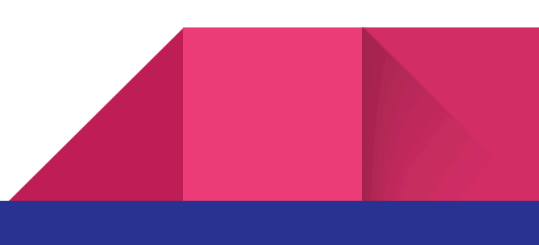

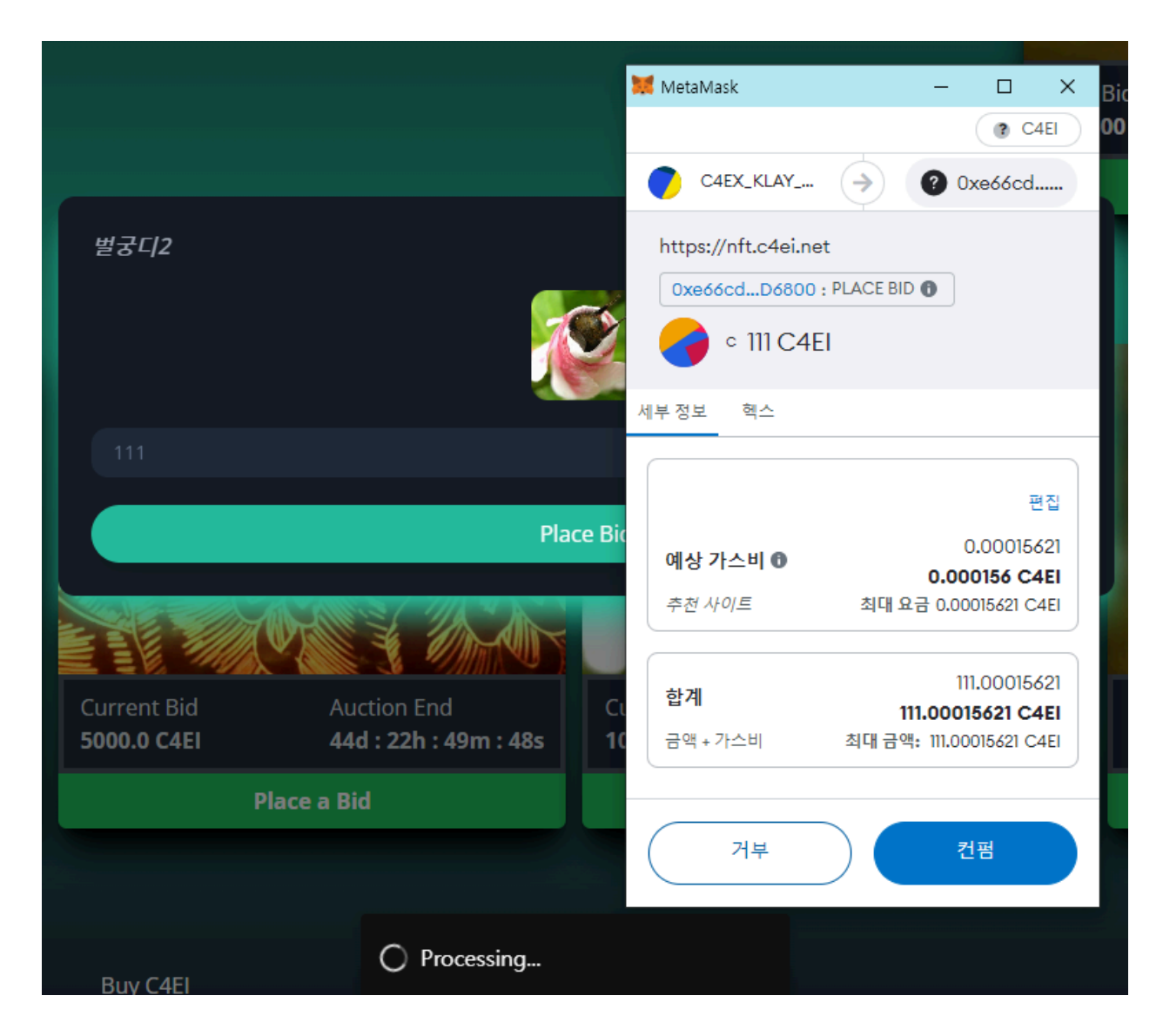

#### 승인을 하면 우측 하단에 메타마스크가 컨펌 되었다는 메세지를 알려 줍니다.

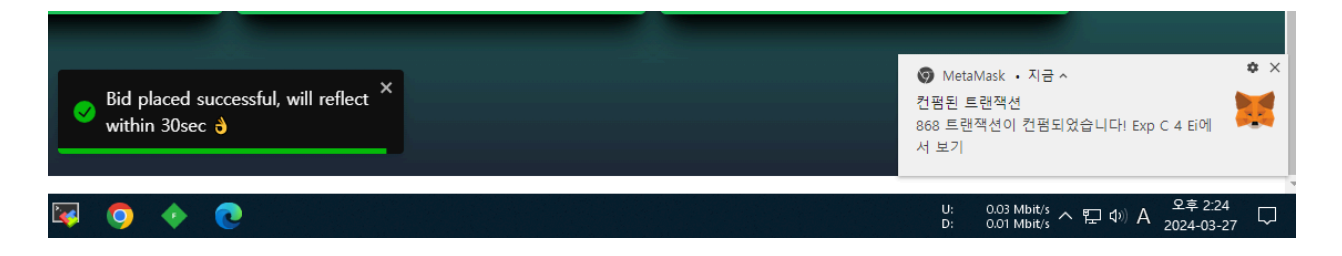

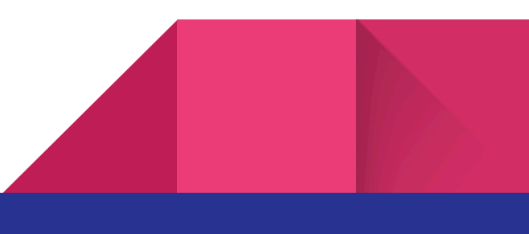

30초 정도 후 ctrl+f5 키를 눌러 화면을 새로 고침 하거나 아니면 좌측상단의 로고를 클릭 하면 아래와 같이 현재의 bid 금액이 111 C4EI 로 변경 된 것을 확인 가능 합니다.

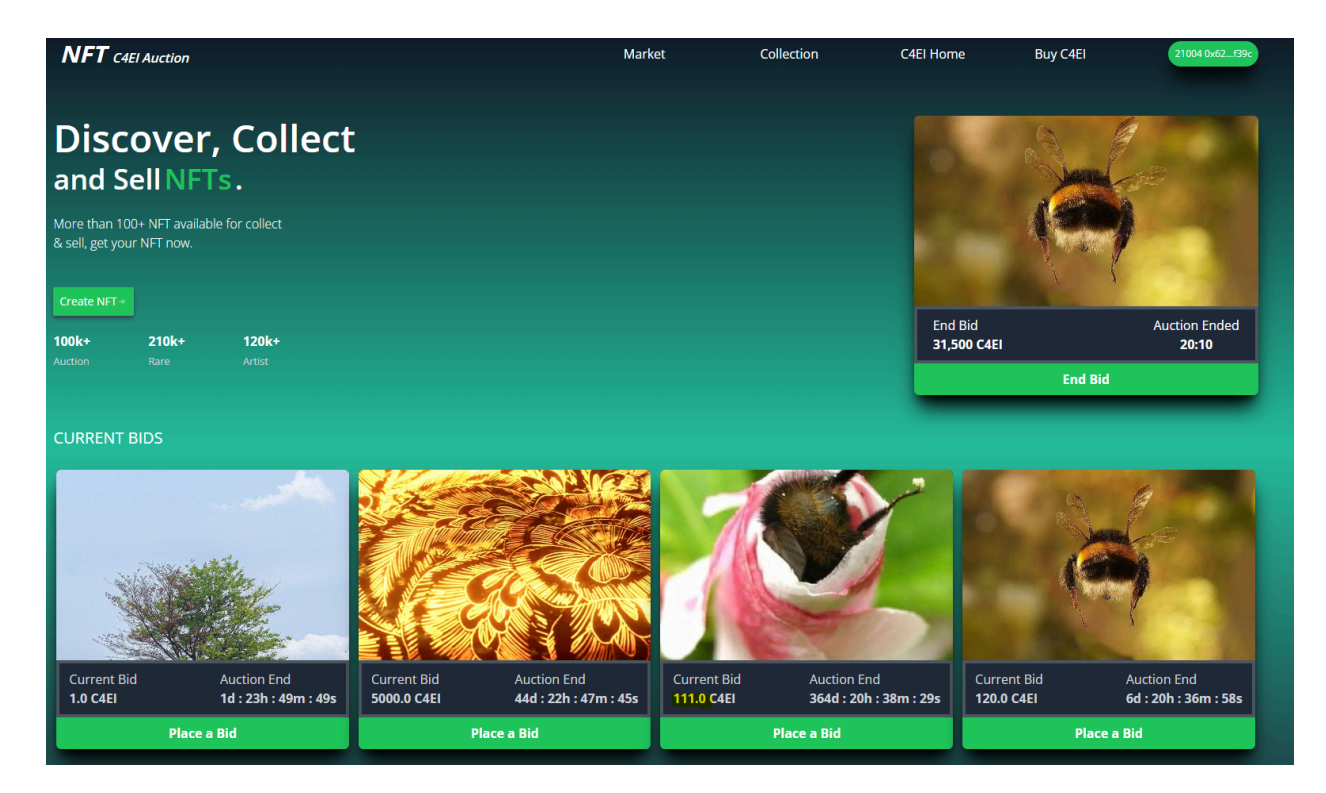

아래는 다른 NFT 상품으로 테스트 한 결과입니다.

경매가 종료되면 최종 낙찰자에게 NFT가 이전됩니다.

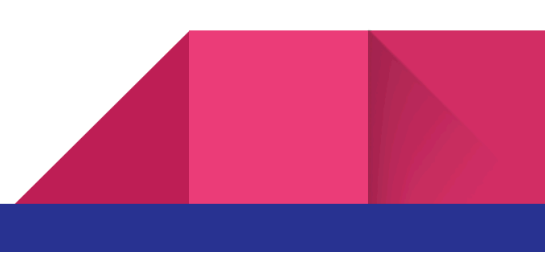

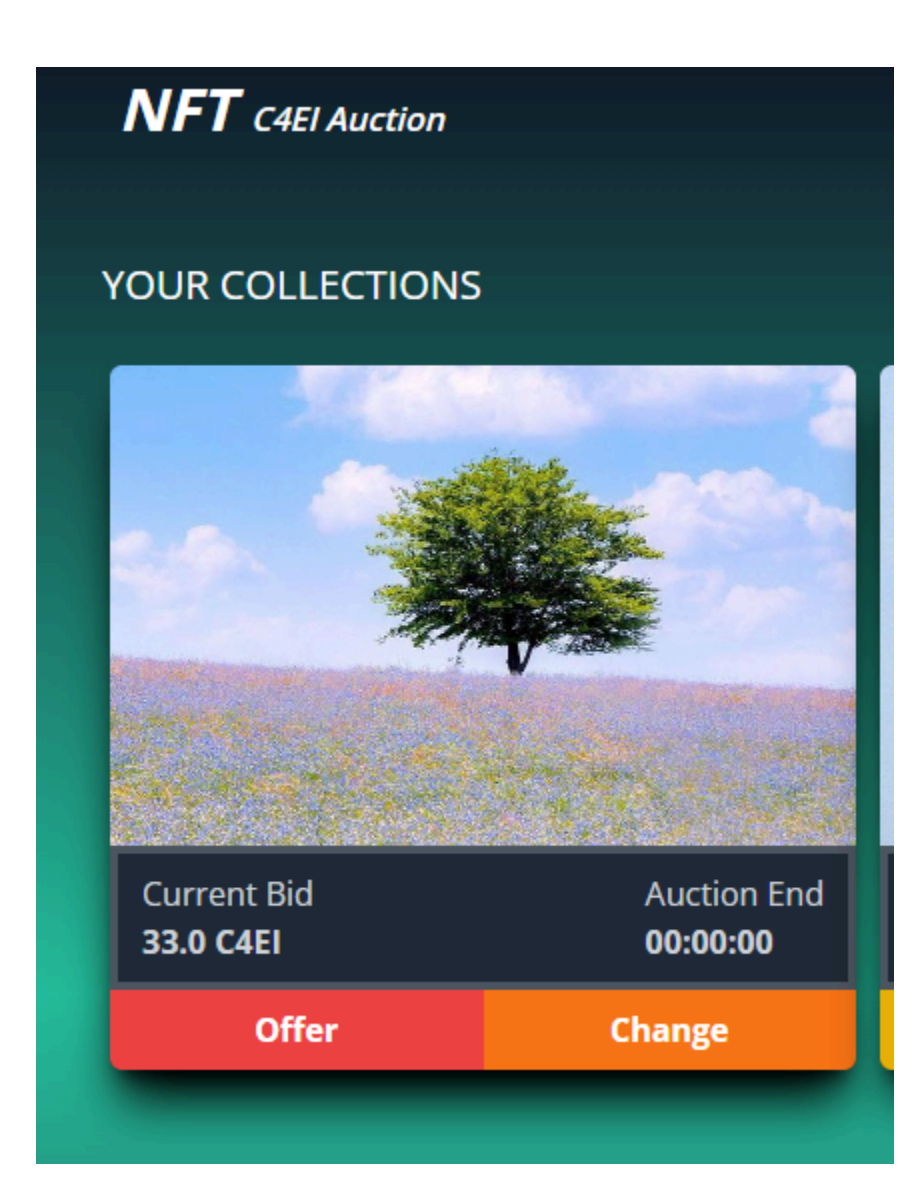

#### 경매에서 각 경매의 그림을 클릭 하시면

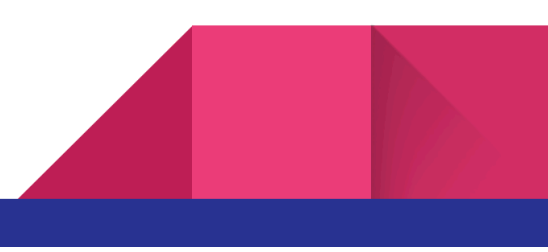

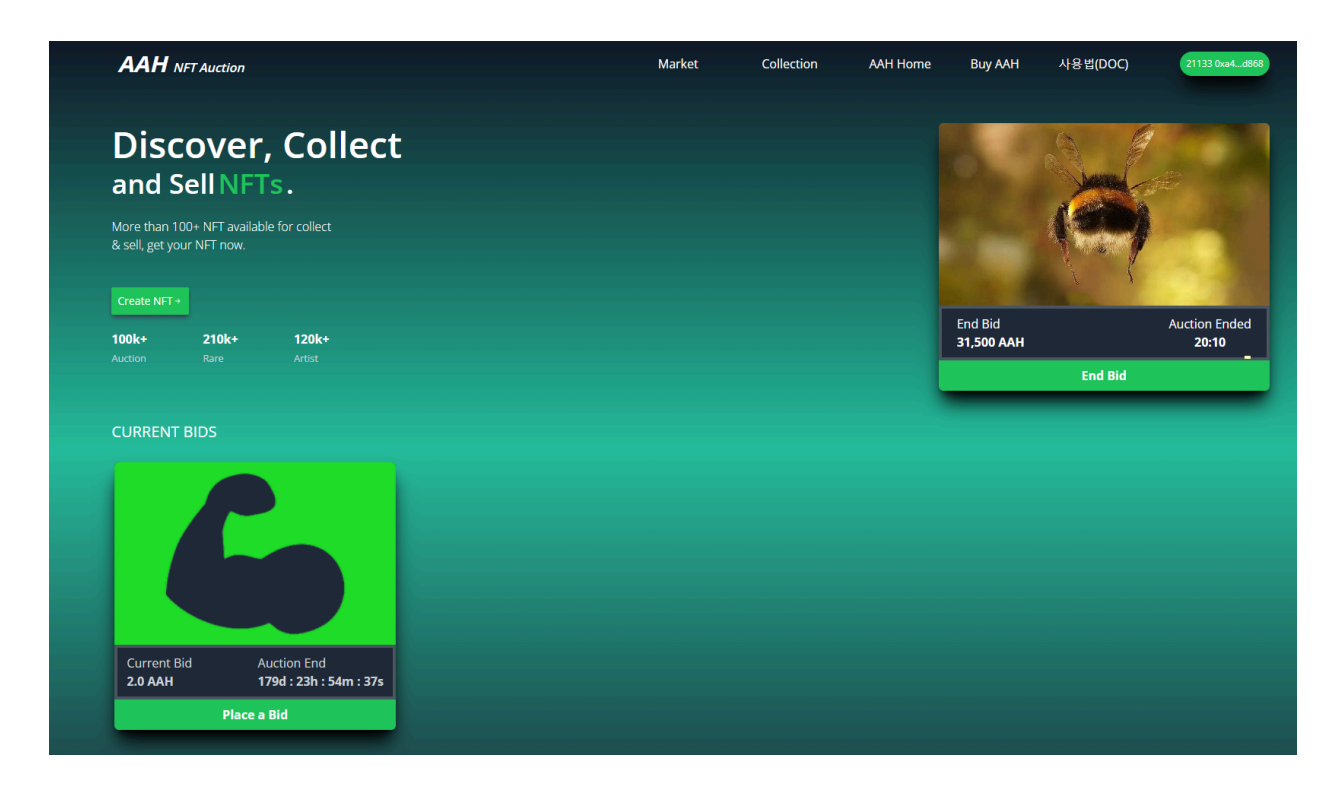

해당 경매건에 대한 상세 설명과 해당 NFT의 채팅도 참여 가능 합니다.

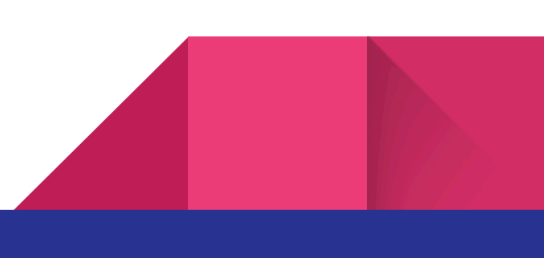

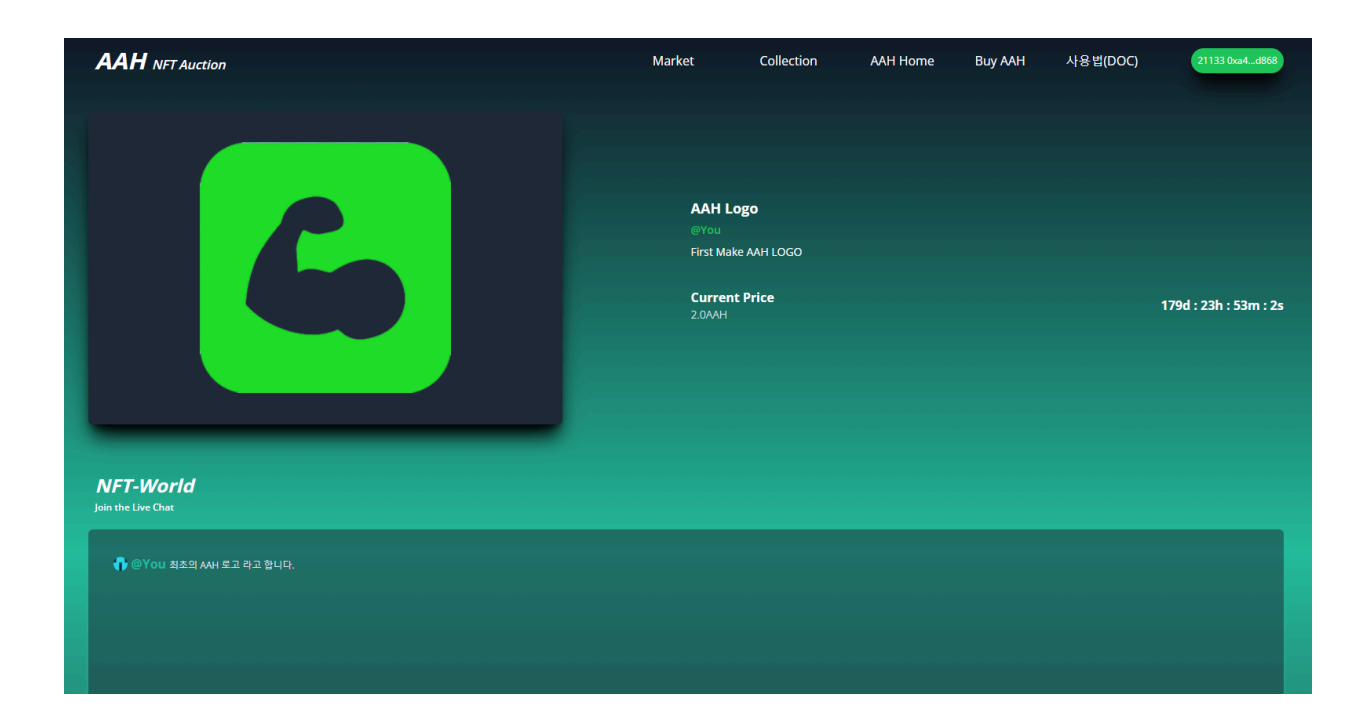

## 7. 판매(SALE)

아래와 같이 NFT 를 생성 후

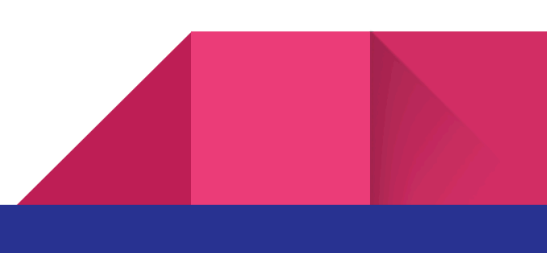

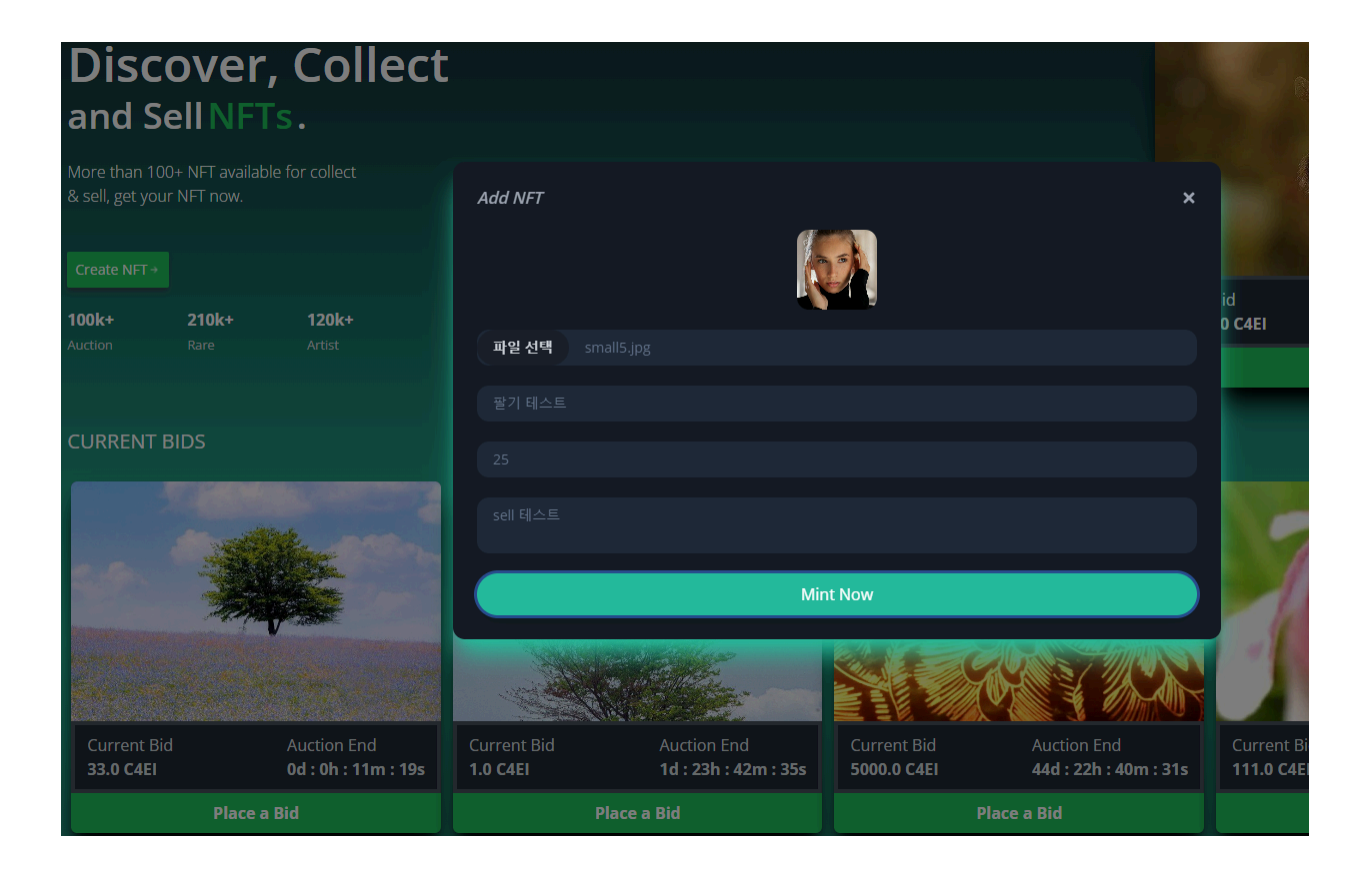

Offer 에서 3번째 항목을 No 로 하면 판매로 등록 됩니다.

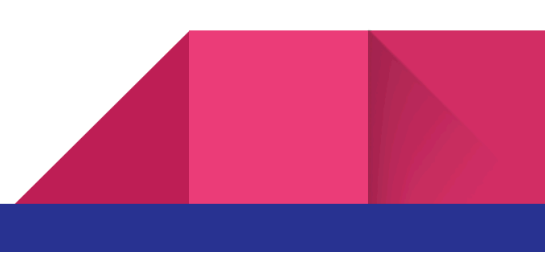

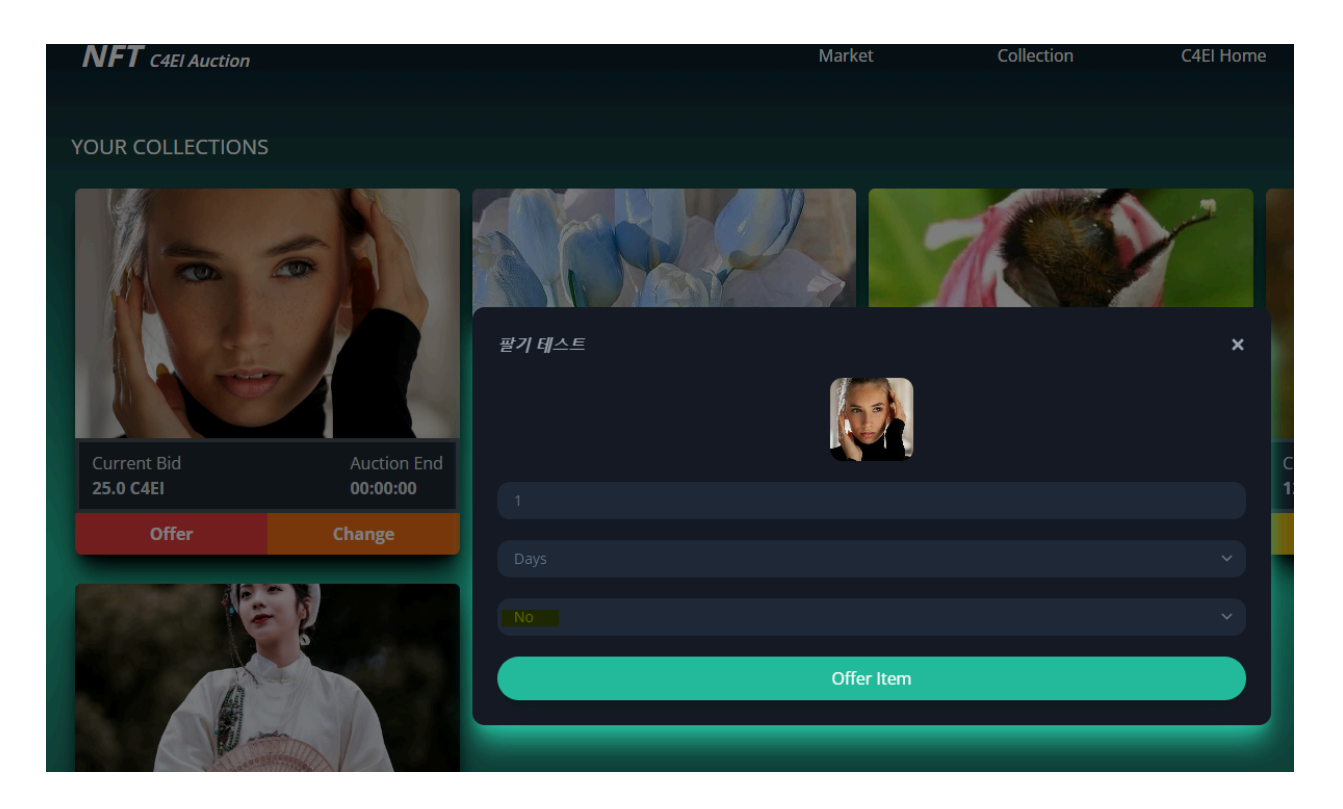

판매로 등록 된 NFT 는 아래와 같이 즉시 구매가 가능 합니다.

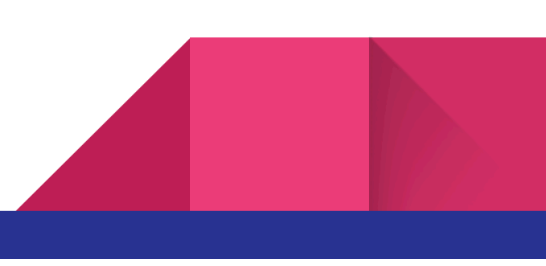

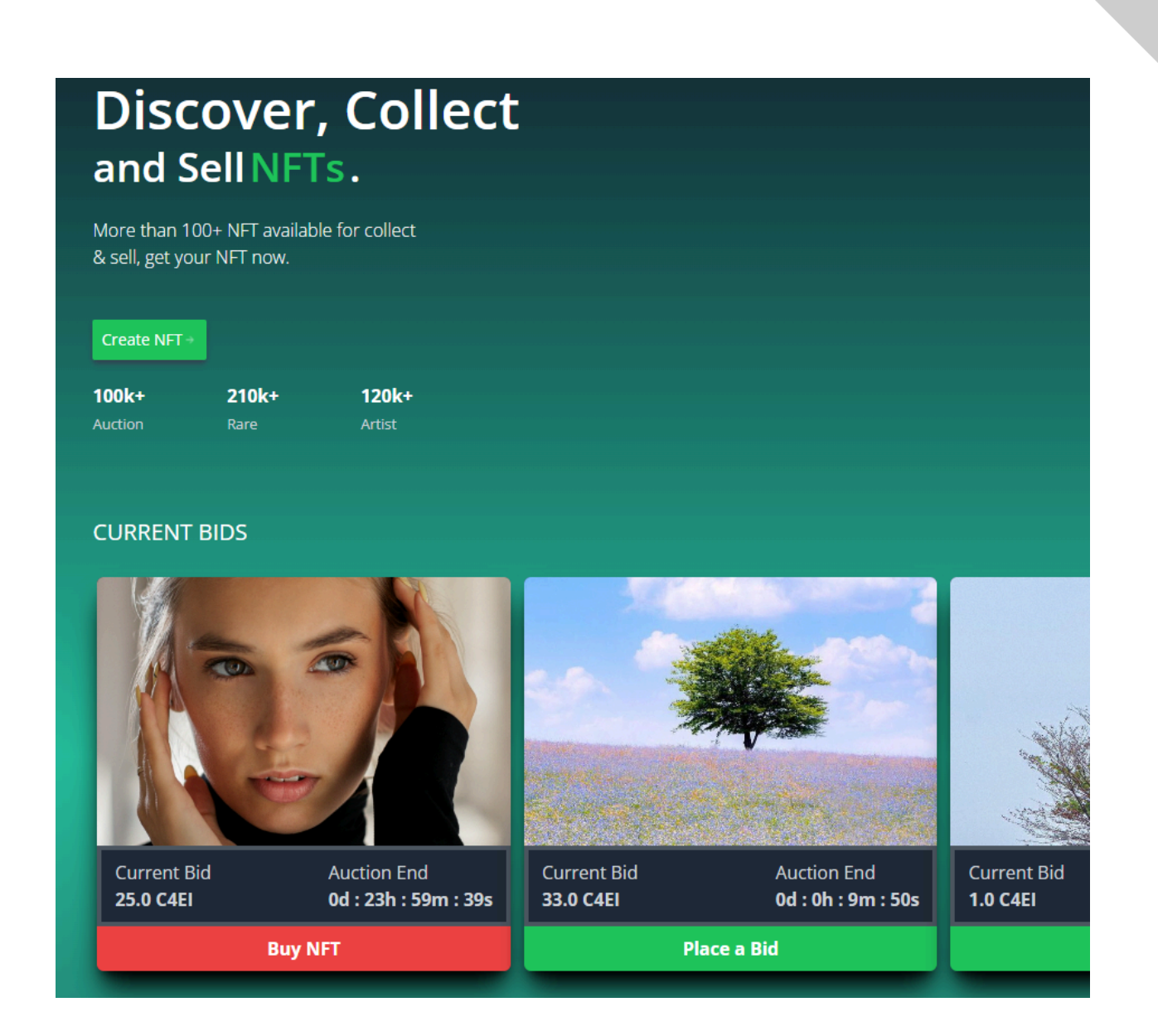

사용중 화면이 잘 안나오거나 할때는 CTRL + F5 키를 누르면 브라우저의 캐시가 삭제 되어 해당 이슈가 해결되는 경우가 종종 발생합니다.

감사합니다.

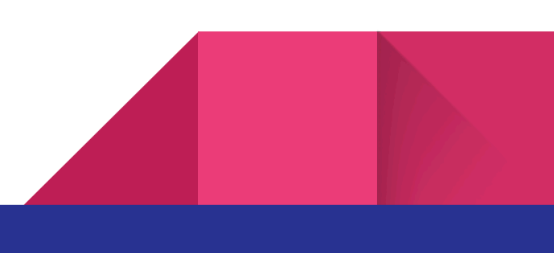

# ※ 모바일에서 접속시

메타마스크 에서의 브라우저 사용을 부탁 드립니다.

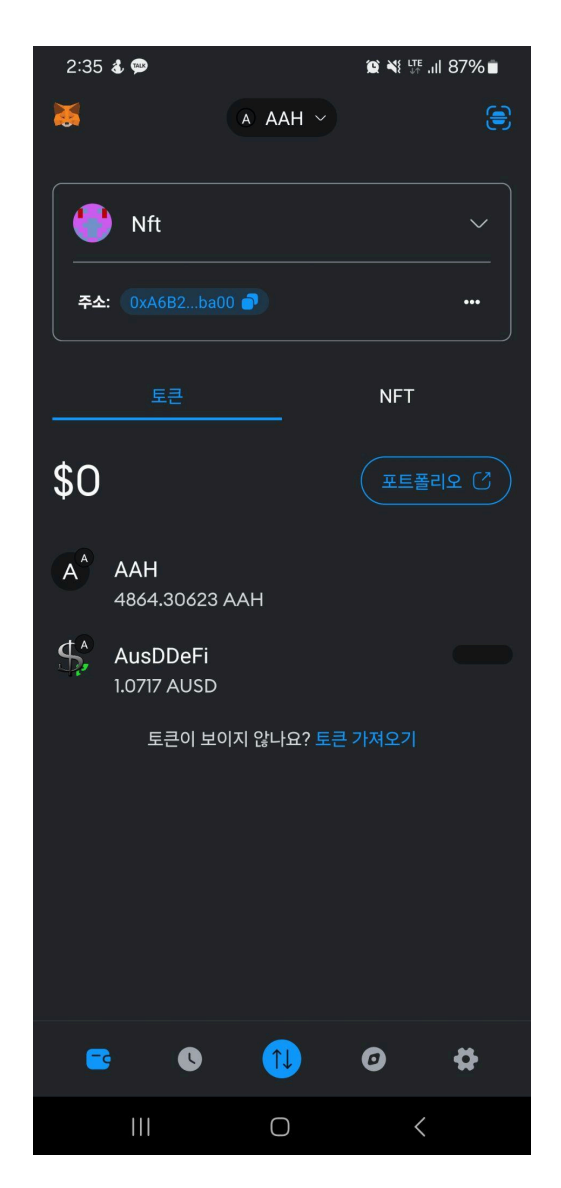

메타마스크 에서 🥑 를 클릭합니다. 주소창에 nft.c4ex.net 를 입력 하고 엔터를 입력 합니다. 아래와 같은 화면이 나옵니다.

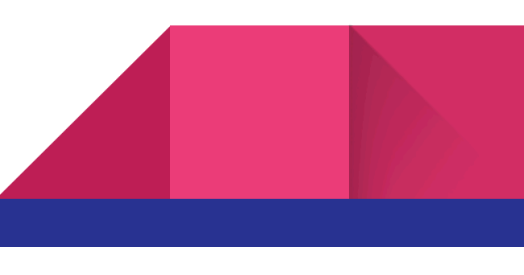

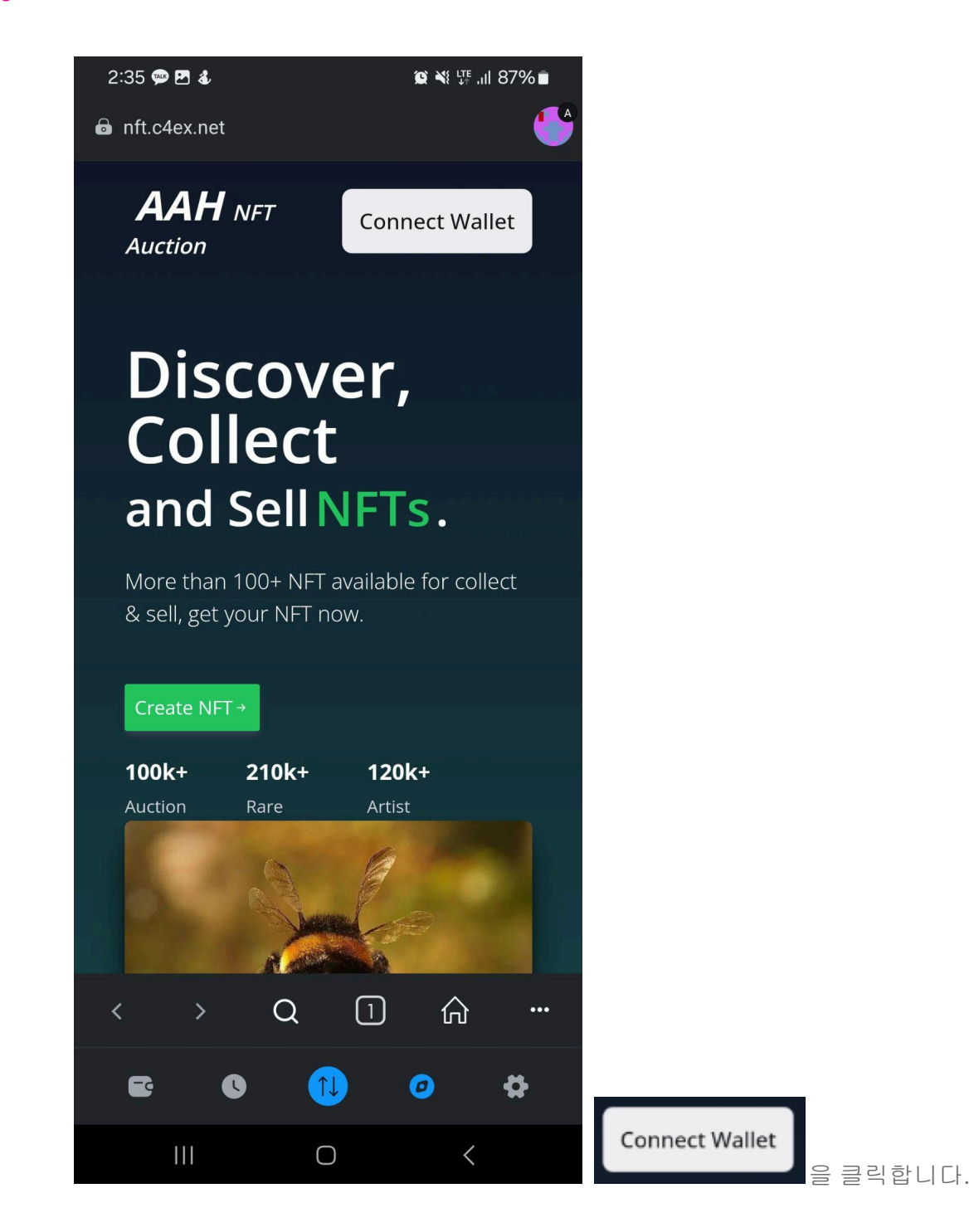

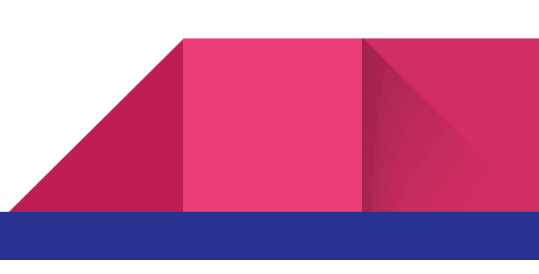

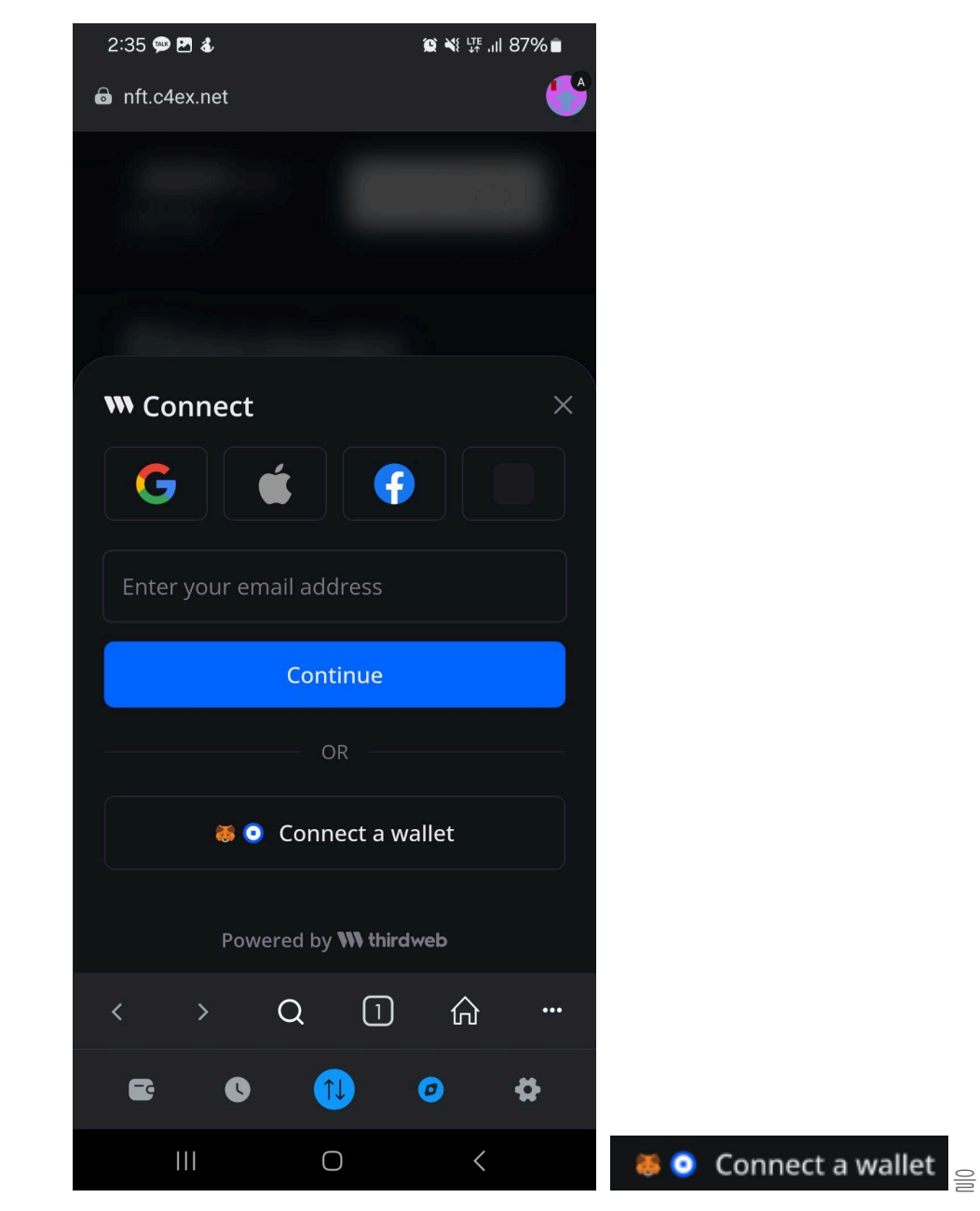

클릭합니다.

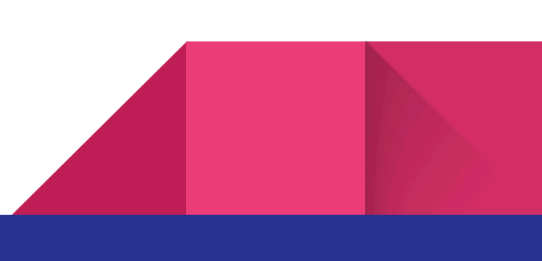

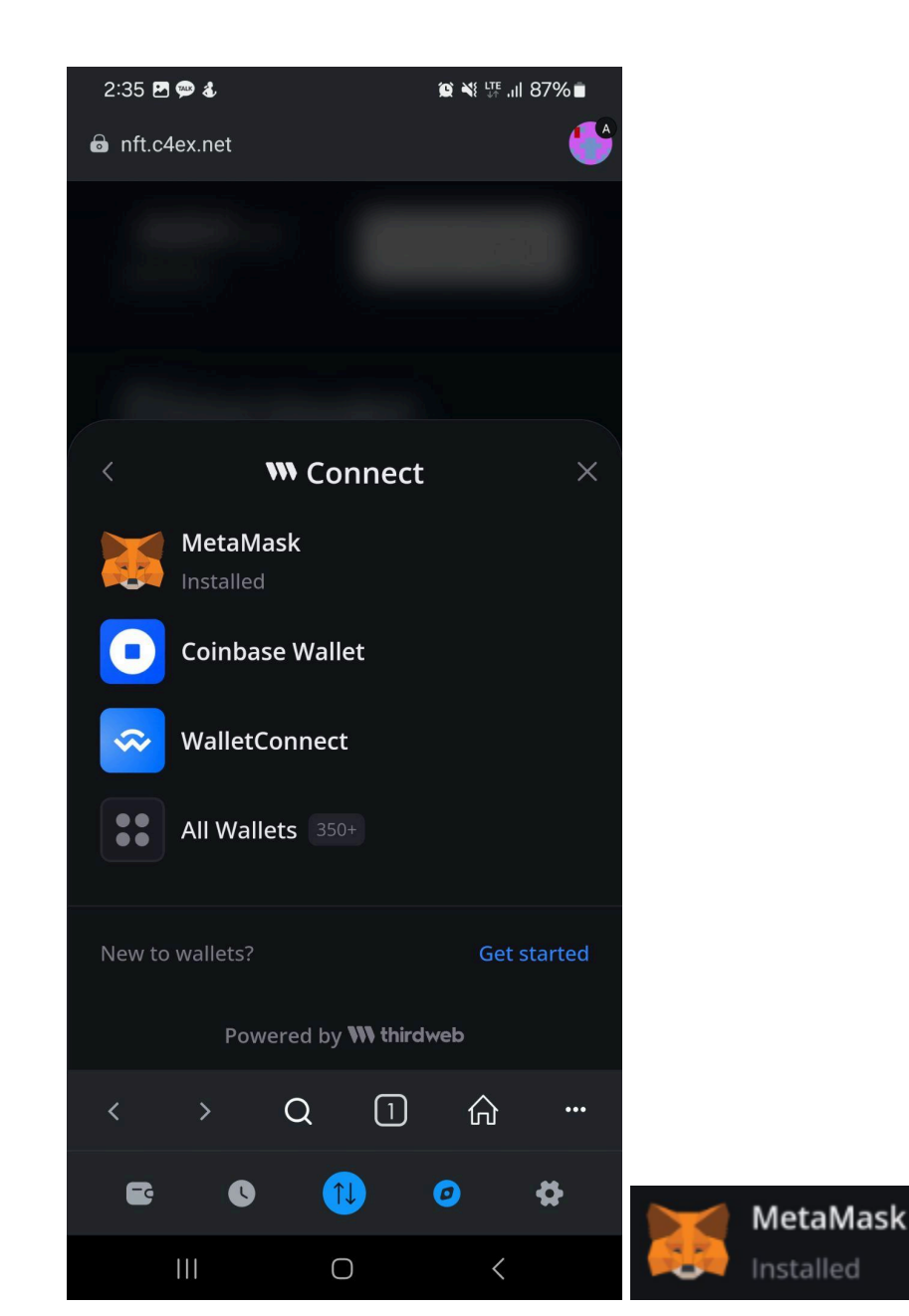

을 클릭합니다.

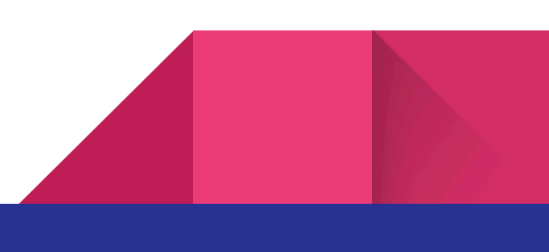

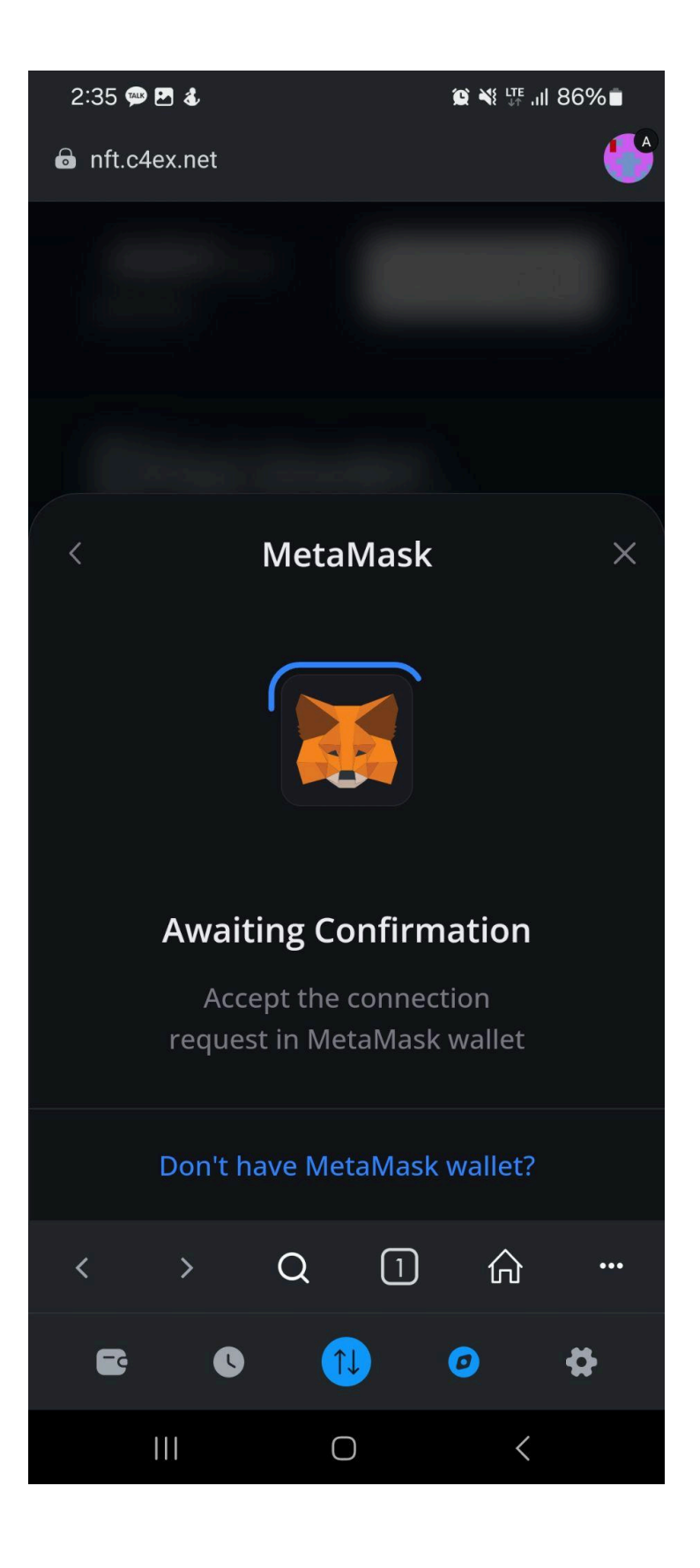

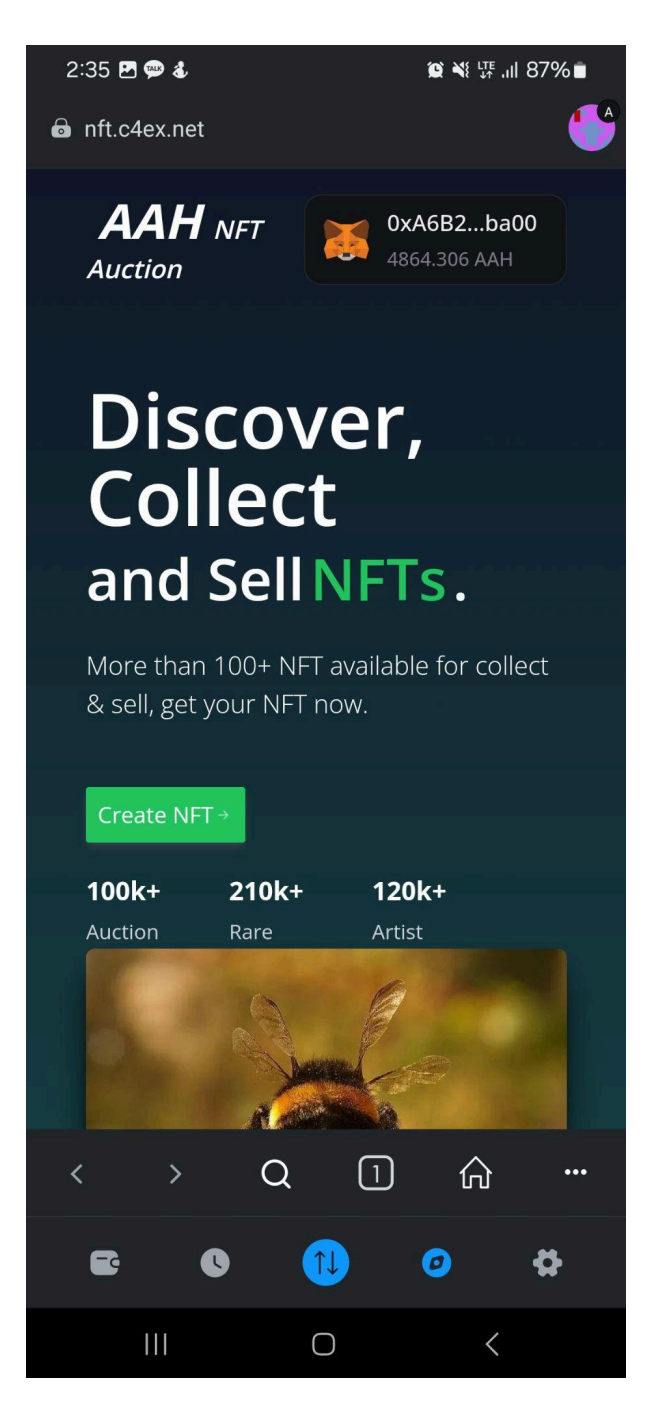

위와같이 상단에 주소와 AAH 수량이 표시됩니다.

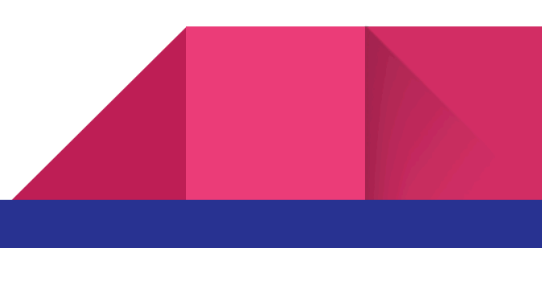